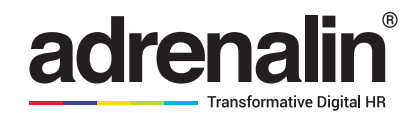

# TAX & RENT DECLARATION IS TAXING NO MORE

Presenting the incredible Tax & Rent Declaration module by Adrenalin

# TAX AND RENT DECLARATION

Adrenalin makes the process of availing a tax rebate on your rent more streamlined and hassle-free. A smart algorithm and customised user experience helps you declare your rent and obtain your form 12BB easier than ever before. Study the steps in this ready reckoner and experience ease like never before in the the all-important challenge to save and optimise your taxes.

#### **Tax Declaration**

Click 🛨 to expand sections in Tax Declaration tab, and provide relevant data.

| ancial | Year* 2018-2019 Generate Form12BB Employee Name: Bhi | nrao V Waghmare (OE0029) | Financial Year. 01-Apr-2018 to 31-I | Mar-2019 PAN: | Us<br>Gu          |
|--------|------------------------------------------------------|--------------------------|-------------------------------------|---------------|-------------------|
| nvesti | ment Rent Declaration Self Occupied Let Out N        | /erify                   |                                     |               |                   |
| #.     | Investment Type                                      | Declaration Amount       | Proof Amount                        | Document      | Approver Comments |
|        | Y                                                    |                          |                                     |               |                   |
| - SE   | CTION 80C                                            |                          |                                     |               |                   |
| 1      | Infra Structure Bonds (0.00)                         | 15000.00                 | 15000.00                            | Document –    |                   |
| 2      | Housing Loan Principle (0.00)                        | 42563.00                 | 42563.00                            | Bocument -    |                   |
| 3      | Children Education Expenses (0.00)                   | 12700.00                 | 12700.00                            | Document -    |                   |
| 4      | PPF (150000.00)                                      | 25000.00                 | 25000.00                            | Document      |                   |
| 5      | Sukanya Samriddhi Yojana (0.00)                      |                          |                                     | Document      |                   |
| 6      | ELSS (0.00)                                          | 12300.00                 | 12300.00                            | Document -    |                   |
| 7      | Mutual Fund (0.00)                                   | 42000.00                 | 42000.00                            | Document      |                   |
| 8      | NSC (0.00)                                           |                          |                                     | Document      |                   |
| 9      | Fixed Deposits (0.00)                                |                          |                                     | Document      |                   |

After providing necessary information, click **Go to Next** to go to next tab 'Rent Declaration'. System will save the data entered in this tab and take you to the next tab.

## **Rent** Declaration

Here, you can provide month wise rent declaration details.

| Investr | ment Rent Declaration                    | Self Occupied Let Out | Verify                       |                        |                |               |              |          |  |  |  |
|---------|------------------------------------------|-----------------------|------------------------------|------------------------|----------------|---------------|--------------|----------|--|--|--|
| Delete  | From Date                                | To Date               | Declaration Amount (Monthly) | Proof Amount (Monthly) | Metro/NonMetro | Land Lord PAN | Add.<br>Info | Document |  |  |  |
|         | 2018-Apr-01                              | 2018-Sep-30           | 8000.00                      | 8000.00                | Metro          |               | Add          | Document |  |  |  |
|         | 2018-Oct-01                              | 2019-Mar-31           | 9000.00                      | 9000.00                | Metro          |               | Add          | Document |  |  |  |
| Add R   | Add Row Delete Row Show Breakup Re Enter |                       |                              |                        |                |               |              |          |  |  |  |

- · Select From Date and To Date
- If full month duration is not provided in From Date and To date, then system will automatically pro-rate the rent for that period. For example if From Date is selected as 01-Jan-2018 and To date is selected as 15-Feb-2018, then system will automatically prorate rent for February month. Similarly, if From Date is selected as 24-Jan-2018 and To Date is selected as 31-Mar-2018, then system will automatically prorate rent for Jan month.
- Enter Declaration Amount or Proof amount (as instructed by HR)
- Select Metro / Non-Metro
- Enter Land Lord PAN
- Click 'Add' link under Add info to add landlord details.
- Click 'Document' link to upload supporting document

Click Show Breakup button to view month wise breakup. On clicking this button, month wise breakup will be shown in this form.

| Investm               | Rent Declar                             | ation         | Self Occupied        | Let Out | Verify               |           |                     |            |          |              |                 |            |
|-----------------------|-----------------------------------------|---------------|----------------------|---------|----------------------|-----------|---------------------|------------|----------|--------------|-----------------|------------|
| Delete                | From Date                               |               | To Date              |         | Declaration Amount ( | Monthly)  | Proof Amount (Month | ly) Metro/ | NonMetro | Land Lord PA | AN Add.<br>Info | Document   |
|                       | 2018-Apr-01                             |               | 2018-Sep-30          |         | 8000.00              |           | 8000.00             | Metro      |          |              | Add             | Document   |
|                       | 2018-Oct-01                             | (             | 2019-Mar-31          |         | 9000.00              |           | 9000.00             | Metro      |          |              | Add             | Document   |
| Add Ro<br>Please ente | w Delete Row<br>er only monthly amount. | 1             |                      |         |                      |           |                     |            |          |              | Show Break      | Re Enter   |
| Туре                  | April                                   | May           | June                 | July    | August               | September | October             | November   | December | January      | February        | March      |
| Declarati             | on 8000.000                             | 8000.00       | 0 8000.000           | 8000    | .000 8000.000        | 8000.0    | 9000.000            | 9000.000   | 9000.000 | 9000.000     | 9000.000        | 9000.000   |
| Proof                 | 8000.000                                | 8000.00       | 0 8000.000           | 8000    | 000.0008 000.        | 8000.0    | 9000.000            | 9000.000   | 9000.000 | 9000.000     | 9000.000        | 9000.000   |
| Please veri           | fy Monthly Breakup detai                | ils before su | bmitting the Rent de | etails. |                      |           |                     |            |          |              | Go to Previous  | Go to Next |

Month wise breakup details are shown in this form.

Note: If you want to make any changes to the rent declaration, you can always do so by clicking Re Enter

Verify the details and click Go to Next to proceed further. Click Go to Previous to go back to the previous tab.

Now you will see the 'Self Occupied' tab. This needs to be filled-in only if you have purchased house property and it is occupied by yourself.

|                        | Tax Declaration                                                                                                    |                      |                                     |                                             |                                |                           |                       |              |                           |                     | llear            | _           |
|------------------------|----------------------------------------------------------------------------------------------------|----------------------|-------------------------------------|---------------------------------------------|--------------------------------|---------------------------|-----------------------|--------------|---------------------------|---------------------|------------------|-------------|
| Financia               | al Year* 2018-2019 🗸 🧐                                                                                                    | enerate Form12BB     | Employee Name: E                    | Shimrao V Waghm                             | are (OE0029)                   | Financial Year. 01-Apr-20 | 18 to 31-Mar-2019     | PAN:         |                           |                     | Guide            |             |
| Invest                 | tment Rent Declaratior                                                                                                    | Self Occupied        | Let Out                             | Verify                                      |                                |                           |                       |              |                           |                     |                  |             |
| This pa                | age to be filled when you                                                                                                    | I have purchased     | house property                      | in loan and it i                            | s occupied by                  | y yourself.               |                       |              |                           |                     |                  |             |
| If 'Posse<br>If 'Posse | Possession taken' is Y, then'Date of possession' will accept past dates till ourrent date and If it is N' then it will accept ourrent date/ future dates.<br>Possession taken' is N and if the 'Date of possession' is within current Financial year , then interest paid will be taken for tax exemption else it will not be taken for tax exemption. |                      |                                     |                                             |                                |                           |                       |              |                           |                     |                  |             |
| Delete                 | Date of Loan Sanctioned                                                                                                    | Loan Amount<br>Value | Residential House<br>Property Value | Already Owned<br>Any House<br>Property(Y/N) | Whether<br>Possession<br>Taken | Date of Possession        | Declaration<br>Amount | Proof Amount | Name<br>of the<br>lender* | Lender's<br>Address | Lender's<br>PAN* | Fin<br>Inst |
|                        | 2018-Apr-05                                                                                                    | 3500000.00           | 600000.00                           | Select V                                    | Yes 🗸                          | 2019-Mar-11               | 154520.00             | 15450.00     | HDFC                      | Chennai<br>.::      |                  |             |
|                        | 2018-May-08                                                                                                    | 4578452.00           | 545875.00                           | Select V                                    | Yes 🗸                          | 2019-Jan-07               | 4578.00               | 1545.00      | AXIS                      |                     |                  |             |
| Add Ro                 | Delete Row                                                                                                    |                      |                                     |                                             |                                |                           |                       |              |                           |                     |                  |             |

Fields in tab are self-explanatory. Provide necessary information and click. Go to Next Click Go to Previous to go back to the previous tab. Now you will see the 'Let Out' tab. This needs to be filled-in only if you have purchased house property on loan and given it for rent.

| vestment       | Rent Decla     | ration S              | elf Occup | ied Let Ou       | ut Verify                         |                             |        |                          |                                     |                                       |                       |           |
|----------------|----------------|-----------------------|-----------|------------------|-----------------------------------|-----------------------------|--------|--------------------------|-------------------------------------|---------------------------------------|-----------------------|-----------|
|                | Previous Decla | red Values            |           | ]                |                                   |                             |        |                          |                                     |                                       |                       |           |
| Annual<br>Rent | Less: Property | Tax Paid              | Net Annu  | ual Value        | Less: Standard Deduction<br>(30%) | Interest on Housing         | Loan   | Pre-Constructi           | on Interest                         | Income from Let-out<br>House Property | Lende                 | er's PAN• |
| 157.00         |                | 54.00                 |           | 103.00           | 31.00                             | D I                         | 157.00 |                          | 5214.00                             | -5299.00                              |                       |           |
| 1200.00        |                | 120.00                |           | 1080.00          | 324.00                            | D                           | 12.00  |                          | 112.00                              | 632.00                                |                       |           |
| 14502.00       |                | 12452.00              |           | 2050.00          | 615.00                            | 0 2                         | 122.00 |                          | 1245.00                             | -1932.00                              |                       |           |
| 78451.00       |                | 48741.00              |           | 29710.00         | 8913.00                           | 0 8                         | 574.00 |                          | 8.00                                | 12215.00                              |                       |           |
|                |                |                       |           |                  |                                   |                             |        |                          |                                     | 5616.00                               |                       |           |
| page to        | be filled whe  | n you have            | purchase  | ed house pro     | perty in loan and it is           | given out for rent          |        |                          |                                     |                                       |                       |           |
|                | Annual Rent    | Less: Propert<br>Paid | y Tax     | Net Annual Value | Less: Standard<br>Deduction (30%) | Interest on Housing<br>Loan | Pre-C  | Construction<br>Interest | Income from Let-o<br>House Property | ut Lender's PAN                       | Add.<br>Info <b>*</b> | Docum     |
| ete            | 157.00         |                       | 54.00     | 103.0            | 0 31.00                           | 157.00                      |        | 5214.00                  | -5299.0                             | 00 00                                 | Add                   | Docum     |
| ete            | 1200.00        | 1                     | 120.00    | 1080.0           | 0 324.00                          | 12.00                       |        | 112.00                   | 632 (                               | 0                                     | Add                   | Docum     |

When the Tax declaration page is opened in proof mode, the data submitted in declaration mode will be shown in the top under Previous declared values column. Fields in tab are self-explanatory. Provide necessary information and click. Go to Next You will see the verification tab now where data given in previous four tabs are shown here, organized section wise. Click Go to Previous back to the previous tab.

| Tax Rent<br>inancial Year*         | 2018-2019 V                                           |                       |                 |           |                                                                |
|------------------------------------|-------------------------------------------------------|-----------------------|-----------------|-----------|----------------------------------------------------------------|
| Employe                            | ee Name: Sandeep GANDHI Sandeep GAND                  | HI (Aes1000)          | Gender. Female  |           | Current Financial Year: 01-Apr-2018 to 31-Mar-2019 PAN:        |
| Investment                         | Rent Declaration Self Occupied                        | Let Out               | Verify          |           |                                                                |
| Please veri<br>Investment          | fy the details before submit. After                   | submit generate       | FORM12BB        | i         | Click here to view <u>View in full page</u><br>in full page    |
| ShortName                          | Description                                           | Declaration<br>Amount | Proof<br>Amount | FileRefNo | Guidlines                                                      |
|                                    |                                                       |                       |                 |           |                                                                |
| Deductions<br>From Gross<br>Salary |                                                       |                       |                 |           |                                                                |
|                                    | Medical expenditure for critical illness for Self     | 50000.00              | 0.00            | 0         | Medical expenditure for critical illness for Self              |
|                                    | Medical expenditure for critical illness for<br>Depen | 65000.00              | 0.00            | 0         | Medical expenditure for critical illness for Dependents        |
|                                    | Medical expenditure for critical illness for<br>Senio | 10000.00              | 0.00            | 0         | Medical expenditure for critical illness for Senior Dependents |
|                                    | SUB TOTAL                                             | 125000.00             |                 |           |                                                                |
| Income/Loss                        |                                                       |                       |                 |           |                                                                |
|                                    | You ca                                                | n click 'View         | in Full pa      | ae' link  | in this form to view the declaration                           |

details in a full page view.

| Financial Year*                                       | 2018-2019 V Gener      | ate Form12BB | Employee Name    | e: Bhimrao V Wag    | hmare (OE0029)    | Financ           | ial Year. <b>01-Apr-2018</b> 1 | to 31-Mar-2019      | PAN:                        |                  | <u>User</u><br>Guide |
|-------------------------------------------------------|------------------------|--------------|------------------|---------------------|-------------------|------------------|--------------------------------|---------------------|-----------------------------|------------------|----------------------|
| Investment                                            | Rent Declaration       | Self Occupi  | ed Let Out       | Verify              |                   |                  |                                |                     |                             |                  |                      |
| Proof                                                 | 8000.000 8000.0        | 00 8000.     | 000 8000.000     | 8000.000            | 8000.000          | 9000.00          | 9000.000                       | 9000.000            | 9000.000                    | 9000.000         | 9000.000             |
| Self Occupied                                         |                        |              |                  |                     |                   |                  |                                |                     |                             |                  |                      |
| Section Name                                          | Previous Declaration A | mount Pr     | oof Amount       | File Ref. No.       | Guidelines        |                  |                                |                     |                             |                  |                      |
| Y                                                     | Y                      |              | Y                | Y                   |                   | Y                |                                |                     |                             |                  |                      |
| Interest Paid on<br>housing loan<br>during current FY |                        | 154520.00    | 15450.000        |                     | Form 12C , in ca  | ise of Let out p | operty, and Possession le      | etter, if Home Loan | is taken in the current yea | r, are mandatory |                      |
| Interest Paid on<br>housing loan<br>during current FY |                        | 4578.00      | 1545.000         |                     | Form 12C , in ca  | ase of Let out p | roperty, and Possession le     | etter, if Home Loan | is taken in the current yea | r, are mandatory |                      |
| Let Out                                               |                        |              |                  |                     |                   |                  |                                |                     |                             |                  |                      |
| Annual Rent                                           | Less: Property Tax Pa  | d Net Annual | Value Less: Star | ndard Deduction (30 | %) Interest on He | ousing Loan      | Pre-Construction Intere        | est Income from     | Let-out House Property      | Address of t     | he Property          |
| Y                                                     | Y                      |              | Y                | Y                   |                   | Y                | γ                              |                     | Y                           |                  | Y                    |
| 74566.00                                              | 2654.                  | 00 7         | 1912.00          | 21574               | .00               | 175000.00        | 24100                          | .00                 | 50102.00                    | Trichy           |                      |

Submit Generate Form12BB Reset

After verifying the data, click **Submit** to save the details.

You can also generate Form12BB after submitting the form. Once you submit the form, the 'Generate Form12BB' button will be enabled, on clicking which you can generate your Form12BB report.

| inancial Year* 2018                | -2019 🗸                    |            |             |                     |                |                       |                 |                                 |                         |                              |                            |       |
|------------------------------------|----------------------------|------------|-------------|---------------------|----------------|-----------------------|-----------------|---------------------------------|-------------------------|------------------------------|----------------------------|-------|
| Employee Na                        | me: Sandeep GANDI          | II Sandeep | GANDHI (A   | es1000)             | Gender: Fema   | le (                  | Current Financ  | ial Year: <b>01-Apr-2018 to</b> | 31-Mar-2019             | PAN:                         |                            |       |
|                                    | Rent Declaration           | Self Oc    |             | Let Out             | Verify         |                       |                 |                                 |                         |                              |                            |       |
|                                    | 0.000 0.                   |            | 0.000       | 0.000               | 0.000          | 0.000                 | 0.0             | 0.000                           | 0.000                   | 0.000                        | 0.000                      | 0.000 |
| Self Occupied                      |                            |            |             |                     |                |                       |                 |                                 |                         |                              |                            |       |
| Section Name                       | Previous Declaration       | Amount     | Declaration | n Amount            | Proof Amount   | File Ref. No.         |                 |                                 |                         |                              |                            |       |
| Y                                  | Y                          |            |             | Y                   | γ              |                       | Y               |                                 |                         |                              |                            |       |
| Income/Loss From<br>House Property |                            | 1000.00    |             | 2000.00             |                | Form 12C , in         | case of Let out | property, and Possession        | letter, if Home Loar    | n is taken in the current ye | ar, are mandatory          |       |
| Let Out                            |                            |            |             |                     |                |                       |                 |                                 |                         |                              |                            |       |
| Annual Rent                        | Less: Property Tax<br>Paid | Net Ar     | nnual Value | Less: Stan<br>(30%) | dard Deduction | Interest on H<br>Loan | lousing         | Pre-Construction<br>Interest    | Income from<br>Property | Let-out House                | Address of the<br>Property |       |
| Y                                  | Y                          |            | Y           |                     | Y              |                       | Y               | Y                               |                         | Y                            | Y                          | ,     |
| 35000.00                           | 600                        | .00        | 34400.00    |                     | 10320.         | 00                    | 119000.00       | 0.0                             | 00                      | -94920.00                    | Dno-3,                     |       |
| 1000.00                            | 5                          | .00        | 995.00      |                     | 298.           | 00                    | 0.00            | 0.0                             | 00                      | 697.00                       | sdfaf                      |       |
| 131.00                             | 0                          | .00        | 131.00      |                     | 39.            | 00                    | 0.00            | 0.0                             | 00                      | 92.00                        | dgs                        |       |
|                                    |                            |            |             |                     |                |                       |                 | Tot                             | al                      | -94131.00                    |                            |       |

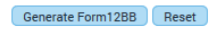

When the form is submitted, the Submit button will not be visible and Generate Form 12BB will be enabled, as shown in the previous screen.

On clicking this button, the File open dialog box appears with options to Open or Save the generated file. Click Open to view the file.

| You have chosen to   | open:                                      |   |
|----------------------|--------------------------------------------|---|
| 🔁 Aes1000_Dec        | laration.PDF                               |   |
| which is: Adol       | be Acrobat Document (8.6 KB)               |   |
| from: http://a       | es365                                      |   |
| What should Firefor  | x do with this file?                       |   |
| Open with            | Adobe Acrobat (default)                    | ~ |
| O Save File          |                                            |   |
| Do this <u>a</u> uto | matically for files like this from now on. |   |
|                      |                                            |   |

| 1    |                                                       |                  | OE0029_[                                                                                                    | Declaration.PDF - Adobe Acro                     | obat Pro            |                        |       | -       | D ×   |
|------|-------------------------------------------------------|------------------|----------------------------------------------------------------------------------------------------|--------------------------------------------------|---------------------|------------------------|-------|---------|-------|
| Eile | <u>E</u> dit <u>V</u> iew <u>W</u> indow <u>H</u> elp |                  |                                                                                                    |                                                  |                     |                        |       |         | ×     |
| 7    | Create - 🛛 🎦 📄 🖨 🖂                                    | ٢                | 🗩 🐶 💊 💫 🕓                                                                                                    |                                                  |                     |                        |       |         | 11 A  |
|      | 1 / 2   1 🔁   👄 +                                     | 1009             | • •   🛱 🚇                                                                                                    |                                                  |                     |                        | Tools | Comment | Share |
|      |                                                       |                  |                                                                                                    | FORM NO. 12BB                                    |                     |                        |       |         | ^     |
| R    |                                                       |                  | Statement showing particulars of                                                                                             | (See rule 26C)<br>of claims by an employee for d | eduction of tax uno | der section 192        |       |         |       |
| Ø    |                                                       | 1. Em<br>2. Nat  | ployee Code<br>me and address of the employee                                                                                | OE0029<br>Kashiram Bhalekar Sejal Hari           | ibhai Patel         |                        |       |         |       |
| Ey.  |                                                       |                  |                                                                                                    | ,600119                                          |                     |                        |       |         |       |
|      |                                                       | 3. Per<br>4. Fin | manent Account Number of the employee ancial year                                                                            | 2018-2019                                        |                     |                        |       |         |       |
|      |                                                       |                  |                                                                                                    |                                                  |                     |                        |       |         |       |
|      |                                                       | SL<br>No.        | Nature of cla                                                                                                    | im                                               | Amount<br>(Rs.)     | Evidence / particulars |       |         |       |
|      |                                                       | (1)              | (2)                                                                                                    |                                                  | (3)                 | (4)                    |       |         |       |
| I    |                                                       | 1.               | House Rent Allowance:<br>(i) Rent paid to the landlord<br>(ii) Name of the landlord :Piya<br>(iii) Address of the landlord : |                                                  | 132000.00           |                        |       |         |       |
|      |                                                       |                  | (iv) Permanent Account Number of the l                                                                                       | landlord : BANPJ0987A                            |                     |                        |       |         |       |
|      |                                                       |                  | Note: Permanent Account Number shall be<br>rent paid during the previous year exceeds                                        | e furnished if the aggregate<br>one lakh rupees  |                     |                        |       |         |       |
|      |                                                       | 2.               | Leave travel concessions or assistance                                                                                       |                                                  | 0.00                |                        |       |         |       |
|      |                                                       | 3.               | Deduction of interest on borrowing:                                                                                          |                                                  |                     |                        |       |         |       |
|      |                                                       |                  | <ol> <li>Interest payable/paid to the lender:</li> </ol>                                                                     |                                                  | 154520.00           |                        |       |         |       |
|      |                                                       | 1                | (ii) Name of the lender : HDFC                                                                                               |                                                  |                     |                        |       |         |       |

Generated Form12BB report

### **Referring Past year claims**

Financial year drop down given at the top of the page. By this employee can refer to last year's declaration for comparison, which makes easier for the employee review the data instead referring to PDF's or Excel.

| Tax Declaration                          |                               |                                            |            |
|------------------------------------------|-------------------------------|--------------------------------------------|------------|
| Financial Year* 2018-2019 🔽 Info         |                               |                                            |            |
| Employee Name: Sandeep GANDHI Sandeep GA | NDHI (Aes1000) Gender: Female | Financial Year. 01-Apr-2018 to 31-Mar-2019 | PAN No:    |
| Investment Rent Declaration Self Occupie | d Let Out Verify              |                                            |            |
| Y                                        |                               |                                            |            |
| E SECTION 80C                            |                               |                                            |            |
| Deductions U/S 80CCC                     |                               |                                            |            |
| 14 Jeevan Suraksha (0.00)                | 0.00 0.00                     | 0.00 0.00                                  | Document   |
| + Deductions U/S 80CCD(1)                |                               |                                            |            |
| + - Deductions U/S 80 CCG                |                               |                                            |            |
| + Deductions U/S 80 D                    |                               |                                            |            |
| Deductions U/S 80 DD                     |                               |                                            |            |
| + Deductions U/S 80 TTA                  |                               |                                            |            |
| Deductions U/S 80 LL                     |                               |                                            |            |
| + Perquisites                            |                               |                                            |            |
| Oeductions From Gross Salary             |                               |                                            |            |
| + Others                                 |                               |                                            |            |
|                                          |                               |                                            | Go to Next |

Save Reset

#### What if employee wrongly declared the entry?

Pull back tax declaration. – If employee wrongly submitted the tax details, he can pull back the transaction and re submit. This makes system easy so that, employee no need to request the approver to reject. This is one of the useful functionality being appreciated by our customers

| Pullback form |             | Tax Declaration (1)                 |             |             |       |  |  |  |
|---------------|-------------|-------------------------------------|-------------|-------------|-------|--|--|--|
|               |             |                                     |             | De          | J ₩ 👢 |  |  |  |
|               | Employee Id | Name of the Employee                | Tax From    | Тах То      |       |  |  |  |
|               | Y           | Y                                   | Y           | Y           |       |  |  |  |
| <b>Z</b>      | OE0029      | Bhimrao V Waghmare                  | 01 Apr 2018 | 31 Mar 2019 |       |  |  |  |
| Comments*     |             | Rent declation amount wrongly given |             |             |       |  |  |  |

#### Tax declaration – Approvals

Approver can do correction directly during approval. This also makes the life easier, instead of rejecting and asking employee to resubmit.

|            |             |                      |                      |             |                   | * - Mandatory |
|------------|-------------|----------------------|----------------------|-------------|-------------------|---------------|
| Pending Fo | orm Names   | (                    | Tax Declaration (1)  |             |                   |               |
|            |             |                      |                      |             |                   |               |
|            | Employee Id | Name of the Employee | Tax From             | Тах То      | Raised On         |               |
|            | Y           | Υ                    | Y                    | Y           | Y III             |               |
| •          | OE0022      | Ravinder Singh Shani | 01 Apr 2018          | 31 Mar 2019 | 2019-Feb-18 16:59 |               |
| Comments   | *           | ſ                    |                      |             |                   |               |
|            |             |                      |                      |             |                   |               |
|            |             | (                    | Approve Reject Reset |             |                   |               |

| 1                                                 | Tax Declaration                                    |                                    |                                |                    |                           |                    |                         |         |       |  |  |  |  |
|---------------------------------------------------|----------------------------------------------------|------------------------------------|--------------------------------|--------------------|---------------------------|--------------------|-------------------------|---------|-------|--|--|--|--|
| Fin                                               | ancia                                              | al Year* 2018-2019 V Employe       | e Name: Bhimrao V Wagh         | imare (OE0029)     | Financial Year. 01-Apr-20 | 018 to 31-Mar-2019 | PAN No:                 |         |       |  |  |  |  |
| Investment Rent Declaration Self Occupied Let Out |                                                    |                                    |                                |                    |                           |                    |                         |         |       |  |  |  |  |
|                                                   | #.                                                 | Investment Type                    | Previous Declaration<br>Amount | Declaration Amount | Previous Proof Amount     | Proof Amount       | View<br>Document        | Remarks | Audit |  |  |  |  |
|                                                   |                                                    | Y                                  |                                |                    |                           |                    |                         |         |       |  |  |  |  |
| SECTION 80C                                       |                                                    |                                    |                                |                    |                           |                    |                         |         |       |  |  |  |  |
|                                                   | 1                                                  | Infra Structure Bonds (0.00)       | 15000.00                       | 15000.00           | 15000.00                  | 15000.00           | View 2<br>Document      |         |       |  |  |  |  |
|                                                   | 2                                                  | Housing Loan Principle (0.00)      | 12.00                          | 12.00              | 42563.00                  | 42563.00           | View 3<br>Document      | [       |       |  |  |  |  |
|                                                   | 3                                                  | Children Education Expenses (0.00) | 12700.00                       | 12700.00           | 12700.00                  | 12700.00           | View<br>Document        | [       |       |  |  |  |  |
|                                                   | 4                                                  | PPF (150000.00)                    | 25000.00                       | 25000.00           | 25000.00                  | 25000.00           | <u>View</u><br>Document |         |       |  |  |  |  |
|                                                   | 5                                                  | ELSS (0.00)                        | 12300.00                       | 12300.00           | 12300.00                  | 12300.00           | View<br>Document        |         |       |  |  |  |  |
|                                                   | 6                                                  | Mutual Fund (0.00)                 | 42000 00                       | 42000.00           |                           | 42000 00           | View                    | ſ       |       |  |  |  |  |
| Kno                                               | Save Reset approved Comments:* Approve Back Reject |                                    |                                |                    |                           |                    |                         |         |       |  |  |  |  |

#### Adrenalin eSystems Limited

6th Floor, Next Level Buildings, Intellect Design Arena, East wing, Plot No. 3/G3, Sipcot IT Park, Siruseri, Chennai - 600 130, Tamilnadu, India. E-Mail: marlon.o@myadrenalin.com | www.myadrenalin.com Sales Offices: Bengaluru • Chennai • Gurgao • Kolkata • Mumbai • Dubai • Kuala Lumpur • Philippines • Singapore • USA

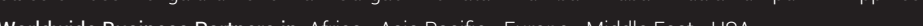

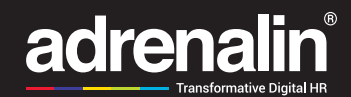

Worldwide Business Partners in: Africa • Asia Pacific • Europe • Middle East • USA

Copyright Information: While every attempt has been made to ensure that the information in this document is accurate and complete, some typographical errors or technical inaccuracies may exist. Adrenalin does not accept responsibility for any kind of loss resulting from the use of information contained in this document. The information contained in this document is subject to change without notice. Any improvements or changes to either the product or the document will be documented in subsequent editions. This text contains proprietary information, which is protected by copyright. All rights are reserved. No part of this document may be photocopied, reproduced, stored in a retrieval system, transmitted in any form or by any means, or translated into another language without the prior written consent of Adrenalin eSystems Limited. Copyright © 2016 Adrenalin eSystems Limited.

.....